## **Quick Tour of Instant File Access**

To view this tour, simply click the ">>" and "<<" buttons to move through the pages of the tour. Or you can click on the topics below. When finished, simply close the tour application.

What does IFA do? <u>The Popup Menu</u> <u>Floaters and Permanents</u> <u>File Viewers</u> <u>File/Directory Recall</u> <u>Not a Common Dialog</u> <u>Replacing Dialogs with All To Common</u> <u>Using Long File Names</u> <u>Before IFA</u> <u>With IFA</u> <u>Summing It All Up</u>

## What does IFA do?

Instant File Access (or **IFA** for short) enhances the File Dialogs of Windows applications by adding features such as ...

- Quick Access to previously opened files
- Long Filename support (supports 4DOS description format)
- File/Text search (and replace)
- File/directory functions such as copy/move/rename, etc.

The picture below is a file dialog with IFA attached. You can click on various parts of the picture to display help on the item.

| - Open                                                                  |                                                                      |  |  |  |
|-------------------------------------------------------------------------|----------------------------------------------------------------------|--|--|--|
|                                                                         |                                                                      |  |  |  |
| File <u>N</u> ame:<br>10-09-95.txt<br>Jerry's Record Deal               | Directories:<br>Main Configuration<br>f:\checking\doctosen<br>Cancel |  |  |  |
| Kelly Freeman letters<br>Meeting for Ted's Insurance<br>Why to use IFA! | Client Letters                                                       |  |  |  |
| List Files of <u>Type</u> :                                             | Dri <u>v</u> es:                                                     |  |  |  |
| Text Files (*.TXT)                                                      | 🚍 f: dev tools 🔹                                                     |  |  |  |
| Properties:<br>759 Bytes 06/03/95 14:14PM (Arcl                         | Instant File Access<br>hive) (10-09-95.TXT)                          |  |  |  |

# Popup Menu

Click the secondary mouse button (the Right Button for most) over the File Dialog to activate a popup menu of functions.

|                                                                                          | Open                                                                                                    |             |
|------------------------------------------------------------------------------------------|----------------------------------------------------------------------------------------------------|-------------|
|                                                                                          | IDB <b>22 24. A</b> . <b>X</b>                                                                                                   |             |
| File <u>N</u> ame:<br>10-19-95 txt                                                       |                                                                                                    | OK          |
| Jerry's Record Deal<br>Kelly Freeman letters<br>Meeting for Ted's Ins<br>Why to use IFA! | F:\Documents\Client Letters\ Why to use IFA!<br>F:\Documents\Client Letters\ Kelly Freeman letters<br>Delete file<br>Bename file | Cancel      |
|                                                                                          | Move file<br>Copy file                                                                                                    |             |
| 1                                                                                        | √ Toolbar                                                                                                    |             |
| List Files of <u>Type</u> :<br>Text Files (*.TXT)                                        | Find<br>Main configuration<br>Configs/Wizards<br>Properties                                                                      | File Access |
| 759 Bytes 10/24/94 1                                                                     | About                                                                                                    | THE FICLESS |

# **File History**

The left few buttons of the toolbar are used to display the files and directories previously opened by the application owning the file dialog. As you open more files, this list grows until the limit is reached. This limit is set in the <u>Main Configuration</u> dialog.

| -                                                                                                    | Open                                                                                      |
|----------------------------------------------------------------------------------------------------|-------------------------------------------------------------------------------------------|
|                                                                                                    |                                                                                           |
| *S:\Documents\         Li           File         F:\Documents\Client Letters\         M           *t         F:\Documents\Client Letters\         W           F:\Documents\Client Letters\         K | icense Agreement<br>eeting for Ted's Insurance<br>/hy to use IFA!<br>elly Freeman letters |
| Jerry's Record Deal<br>Kelly Freeman letters<br>Meeting for Ted's Insurance<br>Why to use IFA!                                                                                                    | Client Letters                                                                            |
| List Files of <u>Type</u> :                                                                                                    | Drives:                                                                                   |
| Text Files (*.TXT)                                                                                                    | 🚍 f: dev tools 👤                                                                          |
| Properties:<br>680.78Kb 28 file(s) 04/01/95 16:11PM                                                                                                    | Instant File Access<br>(DOCTOSEN)                                                         |

# Long File Names

IFA also lets you assign **long meaningful names** to your files. Instead of naming the minutes of your business meeting held on 09/95...

## BUSM0995.DOC

You can name it... Business Meeting of September, 1995

To save a file with a long name, you can simply type the long name in the **Filename** field. Or you can assign a regular DOS name to the file, then rename it.

# Without IFA

| 0                                                                                                | Open                                                                             |              |
|--------------------------------------------------------------------------------------------------|----------------------------------------------------------------------------------|--------------|
| File <u>N</u> ame:<br>kellyfre.txt<br>10-09-95.txt<br>10-19-95.txt<br>kellyfre.txt<br>useifa.txt | Directories:<br>f:\docs\cIntItrs<br>f:\<br>f:\<br>f:\<br>docs<br>f:\<br>cIntItrs | OK<br>Cancel |
| List Files of <u>T</u> ype:<br>Text Files (*.TXT)                                                | Dri <u>v</u> es:<br>E f: dev tools                                               | ±            |

Without IFA, your file list looks something like this...

## With IFA

With IFA and long file names, your file list can look like this...

|                                                                                                | Open                   |
|------------------------------------------------------------------------------------------------|------------------------|
|                                                                                                | <b>₽₽ №</b> • <b>№</b> |
| File <u>N</u> ame:<br>10-09-95.txt                                                             | Directories: OK        |
| Jerry's Record Deal<br>Kelly Freeman letters<br>Meeting for Ted's Insurance<br>Why to use IFA! | Client Letters         |
| List Files of <u>Type</u> :                                                                    | Drives:                |
| Text Files (*. TXT)                                                                            | 🚍 f: dev tools 🔄 🛓     |
| Properties:                                                                                    | Instant File Access    |
| 759 Bytes 06/03/95 14:14PM (Arch                                                               | ive) (10-09-95.TXT)    |

## **Floaters and Permanents**

**Floaters** are small floating windows appearing beside the file dialog. They contain lists of your favorite or most frequently used files and directories. You can create Floaters to hold your Word templates, or Excel Time Sheet form, or whatever file you repeatedly need.

**Permanents** are like Floaters, only they appear at the top of the file and directory popups. To create Floaters and Permanents, click on the <u>Configuration Button</u> in the toolbar and select the **Floaters/Perms/Databases** tab. You can then create new File Databases to hold your file lists. Then add that database to your Floaters and/or Permanents lists.

| 😑 Mai                                                              | n configuration          |
|--------------------------------------------------------------------|--------------------------|
| <u>Main</u> <u>Preferences</u> izes                                | Eloaters/Perms/Databases |
| Databases:<br>Instant File Access                                  | Floaters:                |
| Microsoft Visual C++<br>Notepad<br>Paintbrush<br>WinCIM<br>WinZin* | Microsoft Visual C++     |
|                                                                    | Add > Permanents:        |
| Edit Add Delete                                                    |                          |
| [                                                                  | OK Cancel Help           |

## **File Viewers**

Instant File Access lets you see the file you are about to open, before you open it. Lets say you are looking for a file contained within one of the 4 ZIP files in a directory. Simply hold down the ALT key while clicking the primary mouse button on the file name, and a small window will appear displaying the contents of the ZIP file. This can be done for text files as well. The functionality of the file viewer can be easily modified and extended by editing the **VIEW\_TXT.DES** file in the IFA directory.

|                                                                                                    | Run                                                                           |                     |
|----------------------------------------------------------------------------------------------------|-------------------------------------------------------------------------------|---------------------|
|                                                                                                    | ÈÈÉ <u>⊻,₩·</u> №                                                             |                     |
| File <u>N</u> ame:<br>m64w13.zip                                                                                                    | Directories:<br>f:\zipfiles                                                   | ОК                  |
| addon.zip<br>desk30.zip<br>m64w13.zip<br>wncode.zip<br>atidesk.lzh<br>toad64.vsf<br>macxs.lzh<br>macxw.lzh<br>timewarp.lzh<br>winyide.lzh | <ul> <li>P f:\</li> <li>P Zip Files</li> <li>C Shareware Downloads</li> </ul> | Cancel              |
| List Files of <u>Type</u> winvidw.lzh<br>All Files (*.*)<br>readme                                                                        | Drives:                                                                       | •                   |
| Properties: compress.dll<br>753.10Kb 04/14/95 20:25PM (                                                                                   | Archive)                                                                      | Instant File Access |

See also... Adding More Viewers

## Not a Common Dialog

Some applications don't support the Common Dialog facility of Windows 3.1, so they design their own dialog to load and save files. The dialog below is an example of one.

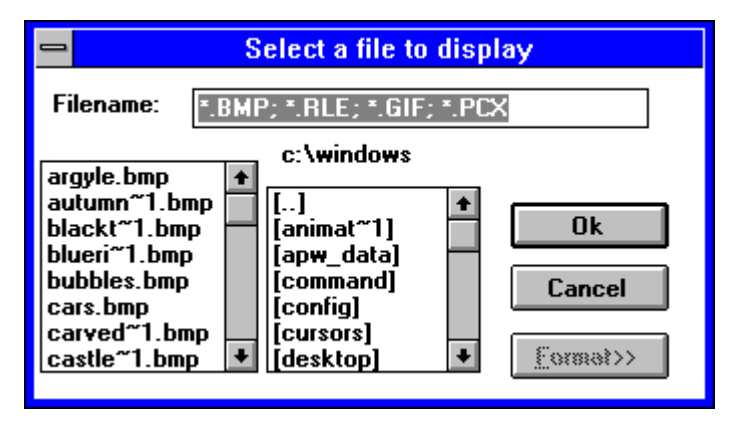

A feature known as All To Common can take care of this by replacing this dialog with a Windows 3.1 Common File Dialog, which is compatible with IFA. The replaced dialog is shown on the next page...

## All To Common (tm)

To replace a non-standard file dialog, simply call up the **All To Common Wizard** from IFA's main desktop icon. This wizard takes you through a few simple steps which allow you to replace the non-standard file dialog with a Common File Dialog. You will then have access to IFA's features within that program, and never have to see the original file dialog again.

Þ

## As You Can See

Instant File Access *Saves you time*, and that's important. It also extends your creative abilities beyond the document text, and into the file name as well.

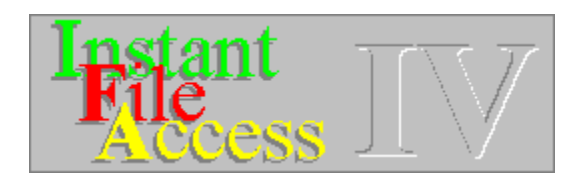

# Aleχoft

507 de la Metairie Nuns' Island, Quebec CANADA H3E 1S4

#### Numbers

| Compuserve: | 72154,15                |
|-------------|-------------------------|
| Internet:   | 72154.15@compuserve.com |
| MSN:        | Alexoft                 |
| Phone:      | (514) 762-1792          |

## Open Last File

This button is used to open the last file opened by the application that owns this file dialog. To open other previously opened files, click the small down-arrow button to the right. To see what file will be opened, simply hold the mouse pointer over the button until the tool tip appears. The file name will be displayed there.

Open Previous File This button displays a drop-down list of previously opened files by this application.

### Go To Last Directory

This button is used to go to the directory of the last file opened by this application. To go to the directory of other previously opened files, click the small down-arrow button to the right. To see which directory you will go to, simply hold the mouse pointer over the button until the tool tip appears. The directory name will be displayed there.

Go To Previous Directory This button displays a drop-down list of directories of previously opened files by this application.

## **Delete File/Directory**

This button is used to delete the currently selected file or directory. To delete a file or directory, select the file/directory within either list box, click this button, then answer Yes when asked if you're sure.

#### **Rename File/Directory**

This button is used to rename the currently selected file or directory. It is also used to change the Long Name of the file. You can add a long name to a regular file by clicking this button and entering the long name in the Description field.

### Move File

This button is used to Move the currently selected file. This operation will first copy the file to the destination, then delete the source.

Copy File This button is used to copy the currently selected file.

Create Directory This button is used to create a new directory. You can enter an entire path if you wish, such as... C:\Documents\Mike's Files\Lists

#### **File Properties**

|   | File Properties                                                                                                    |  |  |  |
|---|----------------------------------------------------------------------------------------------------|--|--|--|
| P | File Information<br>Name: Meeting for Ted's Insurance<br>DOS name: 10-09-95.TXT<br>Directory: F:\Documents\Client Letters<br>Size: 759 bytes<br>Modified: 06/03/95 14:14PM |  |  |  |
|   | Attributes       Age         Read Only       Hidden         Years: 0       Hours: 10         Archive       System         Update       Days: 5                             |  |  |  |

isplays formation about e currently elected file or rectory.

## Configuration

| Main       Preferences       Sizes       Eloaters/Perms/Databases       Types         Application information       Name:       Notepad       Dialog title:       Open       Profile:       Main       Database:       Notepad       Floaters       Perman       Setup if       Filename       application         File History Database       Maximum number of items to remember:       Edit       Edit       boxes o       status b       how you       your file         Files:       20       Directories:       20       Clear       out file       appear. | _ | Main configuration                                                                                                    |                                                                                                    |  |  |
|----------------------------------------------------------------------------------------------------|---|----------------------------------------------------------------------------------------------------|----------------------------------------------------------------------------------------------------|--|--|
| OK Cancel Help                                                                                                    |   | Main       Preferences       Sizes       Floaters/Perms/Databases       Types         Application information       Name:       Notepad       Dialog title:       Open         Profile:       Main       Database:       Notepad       Dialog title:       Open         Profile:       Main       Database:       Notepad       Dialog title:       Open         File History Database       Maximum number of items to remember:       Edit       Edit         Files:       20       Directories:       20       Clear | how IFA I<br>with each<br>application<br>can setup<br>Floaters a<br>Permane<br>setup if th<br>filenames<br>appear in<br>boxes or<br>status ba<br>how you<br>your file I<br>appear. |  |  |

setup behaves on. You o your and ents, he long s will the list in the ir, and want ists to

#### **Configurations & Wizards**

This button displays a menu of other available configurations and Wizards.

#### Find File/Text

Find one or more files, in one or more places, and even find a particular text or phrase within those files. This is done here, and found files can be opened directly from this dialog.

|                                                                                                    | File Find                                                                                                    |                                                                                    |
|----------------------------------------------------------------------------------------------------|----------------------------------------------------------------------------------------------------|------------------------------------------------------------------------------------|
| File search Text search                                                                                                    |                                                                                                    |                                                                                    |
| <u>F</u> iles:                                                                                                    | <u>D</u> irs:                                                                                                    |                                                                                    |
| *.c ; *.h ; *.rc                                                                                                    | ▲ d:\;e:\                                                                                                    | <b>±</b>                                                                           |
| Reform text search                                                                                                    | Include subdirs                                                                                                    | Browse                                                                             |
| Files found: 114                                                                                                    |                                                                                                    |                                                                                    |
| <ul> <li>d:\savers\meltdown\FRACTAL.C<br/>(00297) wsprintf((LPSTR) str, "Error on 2<br/>d:\rsn\setup\SETUP.C<br/>(00337) wsprintf( buf, pszCmnds[c], (LPS<br/>(00457) wsprintf( szMsg, gr( IDS_FNF ),<br/>d:\rsn\rsn\SUBS.C<br/>(00080) wsprintf( szProg, "%c:\\\%s", nD<br/>(00102) wsprintf( szProg, "%c:\\\%s", nD<br/>d:\rsn\rsn\ABOUT.C<br/>(00038) wsprintf( szNumb_"%d"_fCheck</li> </ul> | :<br>%s = %d\n'', errstring, Error);<br>STR)szDestPath, (LPSTR)szDestP<br>(LPSTR)files(i],file );<br>Irive + 'A' );<br>)rive + 'A', (LPSTR)ff.name );<br>< } | ▲ <u>Open</u> <u>Bun</u> <u>Run</u> <u>Copy to</u> <u>Clear</u> <u>Edit lines!</u> |
|                                                                                                    | <u>S</u> earch! C                                                                                                    | lose Help                                                                          |

## **Files Found**

This button will display the list of files found in the previous file search. This is only if you selected the Copy... option in the <u>File Find</u> dialog.

### **Context Help**

Press this button to enter the Context Help mode. The button will turn into a flashing yellow hand, which is what you must click to exit the Context Help mode. Context Help is also available from within any dialog box of IFA. Once in Context Help mode, the cursor changes shape to indicate fields with help attached. Click a field and a popup help topic appears explaining the purpose of the field. Once finished, click the flashing indicator to exit Context Help mode.

#### **Status Bar**

This is where the file details are shown.

If you have selected a file, you will see the Date and Time of file creation or last modification, the file attributes, the size of the file, and the DOS file name if it has a Long Name.

If you have selected a directory, you will see the Date and Time the directory was created, the directory attributes, the total size of all files within that directory, and the DOS name of the directory if it has a Long Name.

If you have selected the root directory such as C:\, you will see the total size of that disk drive and the amount of space free.

## **Tool Tips**

If you hold the mouse pointer over a toolbar button for more than 1/4 second, this little yellow friend will popup to tell you what that item is.

## **Adding More Viewers**

A file viewer is simply a Dynamic Link Library (DLL) which exports a function named **Viewer\_Show**. This function is called when a file of the type associated with this viewer is clicked on in the Files listbox while the ALT key is pressed. To associate a file type, the following syntax within the **VIEW\_TXT.DES** file is used...

#### {library name.DLL}, {file type 1}, {file type 2}, {...}

The exported function must be declared as follows ...

#### BOOL WINAPI \_\_export Viewer\_Show( LPCSTR lpszFile );

Where:

**BOOL** Return TRUE if the file was viewed. Return FALSE if there was an error. **IpszFile** Pointer to a full path name of the file to view.

The viewer should format the file for display, create a window of WM\_POPUP style, then enter a message loop until the user pressed a key or a mouse button. The window is then destroyed and the activation set back to the original window.

See Also... Sample Text Viewer

```
Сору
   Close
_____
// Text File Viewer for Instant File Access
// Exported call: Viewer_Show
\parallel
// Copyright (C) 1995, Alexoft
\parallel
#include <windows.h>
#include <windowsx.h>
#include <stdlib.h>
#include <stdio.h>
#include <string.h>
#include <malloc.h>
#include <memory.h>
#include <ctype.h>
#define VIEW_BUF 16000 // Buffer to hold viewed text
#define MAXLINES 15
                         // Maximum number of lines to view
HINSTANCE hInst;
BOOL fRegistered;
char szClassName[] = "IFATextViewClass";
LOGFONT IfTiny =
{
    -9, 0, 0, 0, FW NORMAL, 0, 0, 0,
    DEFAULT_CHARSET, OUT_CHARACTER_PRECIS,
    CLIP_DEFAULT_PRECIS,
    PROOF_QUALITY, DEFAULT_PITCH|FF_DONTCARE,
    "Small Fonts"
};
typedef struct tagINFO
    BOOL flnView;
    HFONT hFont;
    LPSTR pszBuf;
    char szFile[_MAX_PATH+1];
}
INFO;
LRESULT CALLBACK fnViewerProc( HWND hwnd, UINT msg, WPARAM wParam,
                               LPARAM IParam );
void _cdecl _setargv() {};
void _cdecl _setenvp() {};
void _cdecl _nullcheck() {};
int CALLBACK export LibMain( HINSTANCE hInstance, WORD wDataSeq,
                               WORD cbHeapSize, LPSTR lpszCmdLine )
{
    WNDCLASS wc;
    hInst = hInstance;
    if( wDataSeg )
         UnlockData(0);
    memset( &wc, 0, sizeof( WNDCLASS ) );
```

```
wc.style
                     = CS_SAVEBITS;
     wc.hCursor
                      = LoadCursor( NULL, IDC_ARROW );
     wc.hlnstance
                      = hInst;
     wc.cbWndExtra = sizeof( INFO * );
     wc.lpfnWndProc = fnViewerProc;
     wc.lpszClassName = szClassName;
     if( !RegisterClass( &wc ) )
         return 0;
     return 1;
}
int CALLBACK export WEP( int bSystemExit )
{
     UnregisterClass( szClassName, hInst );
     return 1;
}
BOOL WINAPI export Viewer Show( LPCSTR lpszFile )
{
     int iPos;
     INFO *i;
    HWND hwnd;
     POINT pt;
     FILE *fp;
    GetCursorPos( &pt );
     hwnd = CreateWindow(
                   szClassName,
                   NULL,
                   WS POPUPIWS BORDER,
                   pt.x, pt.y, 0, 0,
                   NULL, (HMENU)0, hInst,
                   NULL );
     if( hwnd == NULL )
         return FALSE;
    i = (INFO *)GetWindowLong( hwnd, 0 );
     lstrcpy( i->szFile, lpszFile );
     fp = fopen( i->szFile, "r" );
     if( fp )
     {
         int iLine;
         char *psz = malloc( 1024 );
         while(fgets(psz, 1024, fp))
         {
              if( psz[0] != \n )
                   break:
         }
         for( iPos = iLine = 0; iLine < MAXLINES; iLine++ )
         {
              int c;
              int s;
              for( c = s = 0; psz[c]; c++ )
```

```
{
                   if( !isspace( psz[c] ) )
                        s = c+1;
              }
              psz[s] = 0;
              if( iPos + lstrlen( psz ) + 2 > VIEW_BUF )
                   break;
              lstrcpy( i->pszBuf + iPos, psz );
              iPos += lstrlen( i->pszBuf + iPos );
              fgets( psz, 1024, fp );
              if( feof( fp ) )
                   break;
              lstrcat( i->pszBuf + iPos, "\n" );
              iPos++;
         }
          fclose( fp );
         realloc( i->pszBuf, iPos + 4 );
    }
     SetCapture( hwnd );
     ShowWindow( hwnd, SW_SHOW );
     i->flnView = TRUE;
     while( i->flnView )
     {
          MSG msg;
          if( PeekMessage( &msg, NULL, 0, 0, PM_REMOVE ) )
         {
               TranslateMessage( &msg );
               DispatchMessage( &msg );
         }
    }
     ReleaseCapture();
     DestroyWindow( hwnd );
     return TRUE;
}
BOOL Viewer_OnCreate( HWND hwnd, CREATESTRUCT FAR* lpCreateStruct )
     INFO *i = calloc( 1, sizeof( INFO ) );
     if( i == NULL )
          return FALSE;
     i->pszBuf = calloc( 1, VIEW_BUF + 1 );
     if( i->pszBuf == NULL )
     {
          free( i );
          return FALSE;
    }
     SetWindowLong( hwnd, 0, (LONG)i );
     i->hFont = CreateFontIndirect( &IfTiny );
```

{

```
return TRUE;
}
void Viewer OnNCDestroy( HWND hwnd )
{
    INFO *i = (INFO *)GetWindowLong( hwnd, 0 );
    DeleteFont( i->hFont );
    free( i->pszBuf );
    free( i );
}
void Viewer_OnPaint( HWND hwnd )
{
    INFO *i = (INFO *)GetWindowLong( hwnd, 0 );
    HDC hdc;
    RECT rc;
    HFONT fontOld;
    PAINTSTRUCT ps;
    hdc = BeginPaint( hwnd, &ps );
    fontOld = SelectFont( hdc, i->hFont );
    SetBkColor( ps.hdc, RGB( 0xFF, 0xFF, 0x00 ) );
    SetBkMode( hdc, TRANSPARENT );
    GetClientRect( hwnd, &rc );
    ExtTextOut( hdc, 0, 0, ETO_OPAQUE, &rc, "", 0, NULL );
    OffsetRect( &rc, 1, 1 );
    DrawText( hdc, i->pszBuf, -1, &rc, DT_LEFT|DT_NOPREFIX|DT_WORDBREAK );
    SelectFont( hdc, fontOld );
    EndPaint( hwnd, &ps );
}
void Viewer OnShowWindow( HWND hwnd, BOOL fShow, UINT status )
{
    INFO *i = (INFO *)GetWindowLong( hwnd, 0 );
    if(fShow)
    {
         HDC hdc;
         RECT rc;
         HFONT fontOld;
         SetRect( &rc, 0, 0, GetSystemMetrics( SM CXSCREEN ) / 4, 0 );
         hdc = GetDC( NULL );
         fontOld = SelectFont( hdc, i->hFont );
         DrawText( hdc, i->pszBuf, -1, &rc,
                  DT LEFTIDT NOPREFIXIDT WORDBREAKIDT CALCRECT );
         SelectFont( hdc, fontOld );
         ReleaseDC( NULL, hdc );
         AdjustWindowRect( &rc, WS_BORDER|WS_POPUP, FALSE );
         InflateRect( &rc, 2, 2 );
         SetWindowPos( hwnd, NULL, 0, 0, rc.right - rc.left,
                       rc.bottom - rc.top,
                       SWP NOZORDER|SWP NOMOVE|SWP NOACTIVATE );
    }
}
void Viewer_OnLButtonDown( HWND hwnd, BOOL fDoubleClick, int x, int y,
                            UINT keyFlags)
```

```
{
    INFO *i = (INFO *)GetWindowLong( hwnd, 0 );
    i->flnView = FALSE;
}
void Viewer OnKeyDown( HWND hwnd, UINT vk, BOOL fDown, int cRepeat,
                     UINT flags)
{
    INFO *i = (INFO *)GetWindowLong( hwnd, 0 );
    i->flnView = FALSE;
}
void Viewer_OnLButtonUp( HWND hwnd, int x, int y, UINT keyFlags )
{
    INFO *i = (INFO *)GetWindowLong( hwnd, 0 );
    i->fInView = FALSE;
}
LRESULT CALLBACK export fnViewerProc( HWND hwnd, UINT msg,
                                 WPARAM wParam, LPARAM IParam )
{
    switch( msg )
    {
        HANDLE MSG(hwnd, WM CREATE,
                                             Viewer_OnCreate );
        HANDLE MSG( hwnd, WM KEYDOWN,
                                              Viewer_OnKeyDown );
        HANDLE MSG( hwnd, WM NCDESTROY,
                                               Viewer OnNCDestroy );
        HANDLE_MSG( hwnd, WM_SHOWWINDOW, Viewer_OnShowWindow );
        HANDLE MSG( hwnd, WM RBUTTONDOWN, Viewer OnLButtonDown );
        HANDLE MSG(hwnd, WM LBUTTONDOWN, Viewer OnLButtonDown);
        HANDLE MSG(hwnd, WM RBUTTONUP, Viewer OnLButtonUp);
        HANDLE MSG( hwnd, WM LBUTTONUP,
                                              Viewer OnLButtonUp );
                                           Viewer_OnPaint );
        HANDLE MSG(hwnd, WM PAINT,
    }
    return DefWindowProc( hwnd, msg, wParam, IParam );
```

}

|    |         | <u> </u> |       | $\sim$ | <u> </u> |            |
|----|---------|----------|-------|--------|----------|------------|
| BE | i 📾 🖿 🔳 | ್ರಾರ್    | لاحدا | 1 NØ   | 88       | <b>N</b> 2 |
|    |         |          |       |        | 1991 -   | <b>T</b> : |
|    |         |          |       |        |          |            |